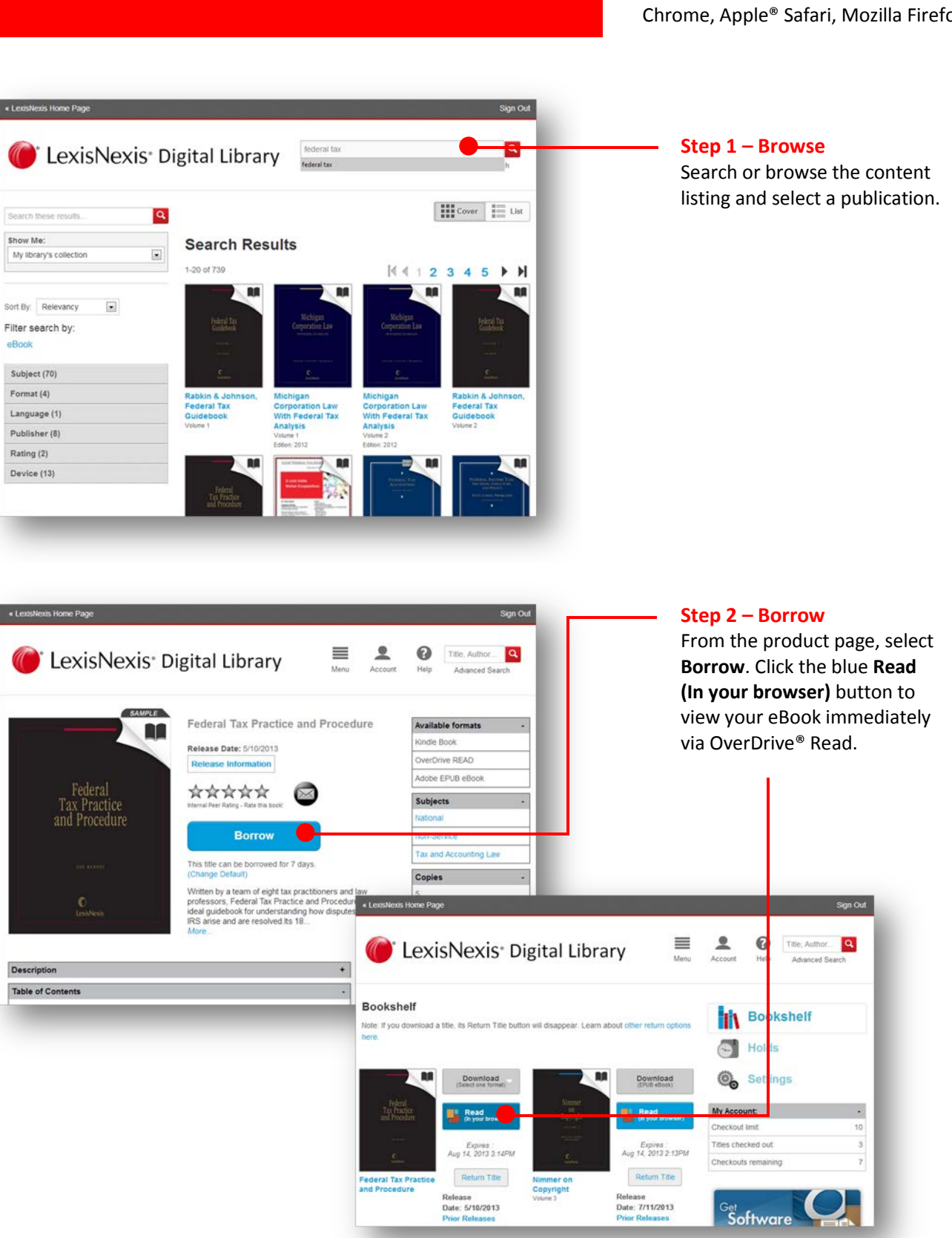

## LexisNexis<sup>®</sup> Digital Library

Access your law library anytime, anywhere, on any device.

Follow the steps below to borrow and download an eBook to your desktop or laptop. To access full functionality of the digital library site, you will need to have one of the following browsers installed: Internet Explorer 10, Google Chrome, Apple® Safari, Mozilla Firefox.

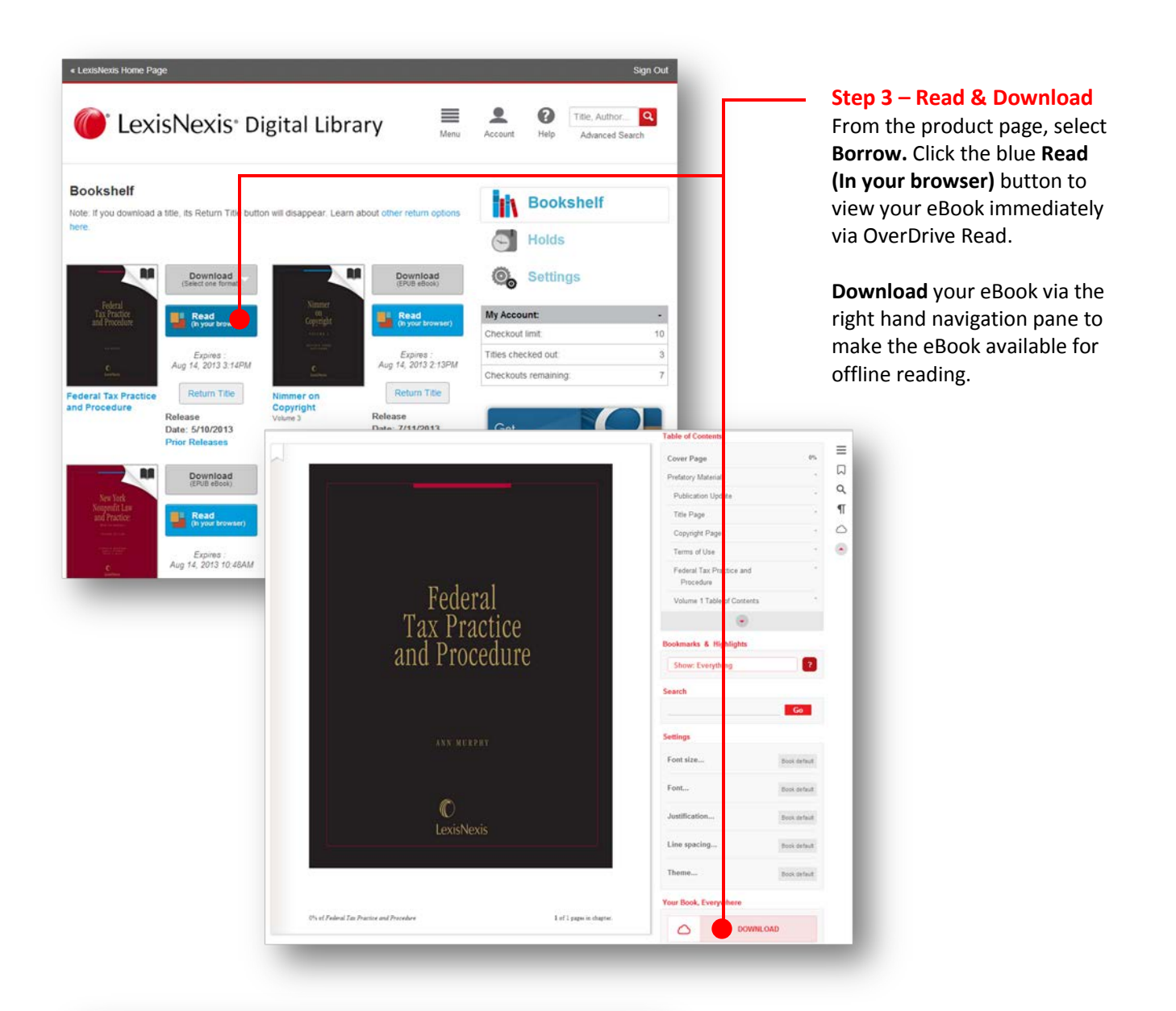

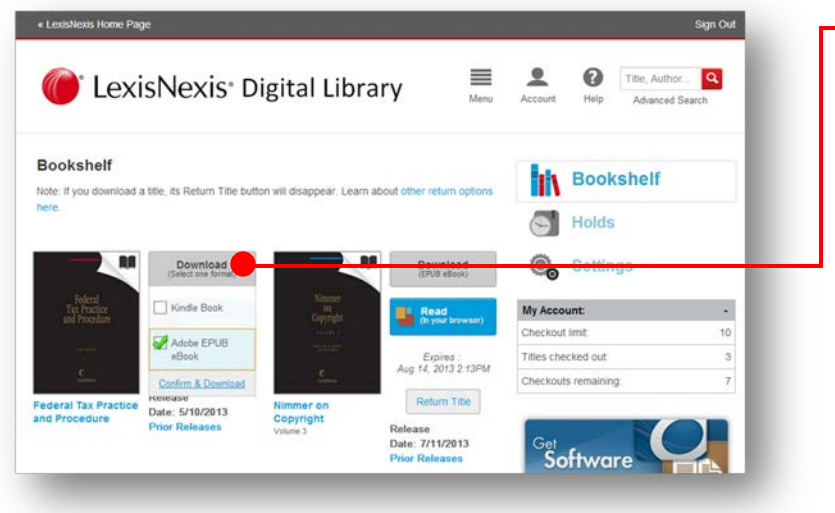

LexisNexis<sup>®</sup>

LexisNexis and the Knowledge Burst logo are registered trademarks of Reed Elsevier Properties Inc., used under license. OverDrive is a registered trademark and OverDrive Read is a trademark of OverDrive, Inc. Other products or services may be trademarks or registered trademarks of their respective companies.

Step 4 – Download to an e-reader application (optional)

Digital Editions, before

application.

downloading to an e-reader

Please note that you will need to

install software, such as Adobe®

After selecting Borrow from the

and select the desired format.

Then Confirm & Download to

view the eBook using your e-reader application.

publication page, click Download

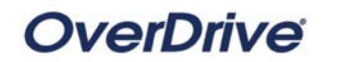

© 2013 LexisNexis. All rights reserved. 0813